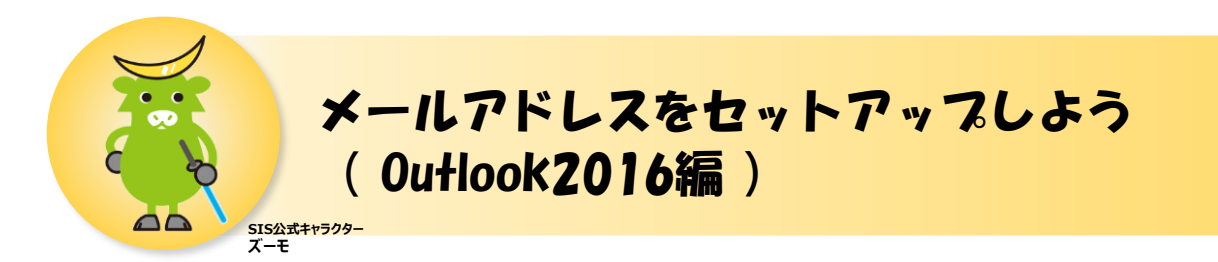

本手順ではOutlook2016の設定方法を紹介しています。 Outlookのセットアップ画面から設定を行った場合、うまく設定ができない場合があるため 本手順では、Windowsのコントロールパネルからの設定方法を説明しています。

### ■設定前の準備

- インターネットに接続できること
- SISのマイページ (UserTool) で作成したメールアドレス
- SISのマイページ (UserTool) でメールアドレスを作成した際に決めたパスワード
- Microsoft Outlook (インストール済)

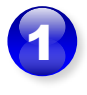

タスクバーの検索ボックスに「コント ロールパネル」と入力し、検索結果 の[コントロールパネル]をクリックし ます。

※Windows8.1の場合は、ス タートボタン上で[右クリック]をし て、[コントロールパネル]をクリック します。

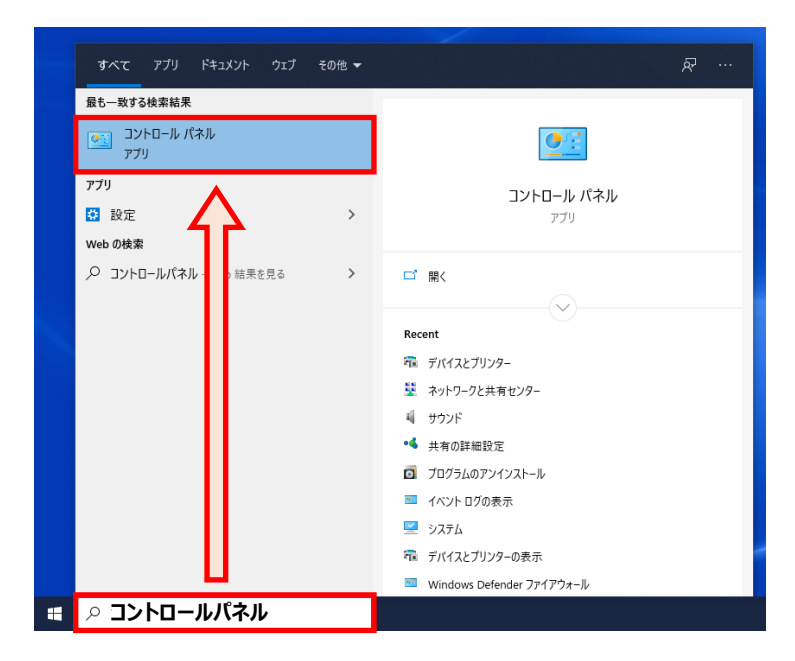

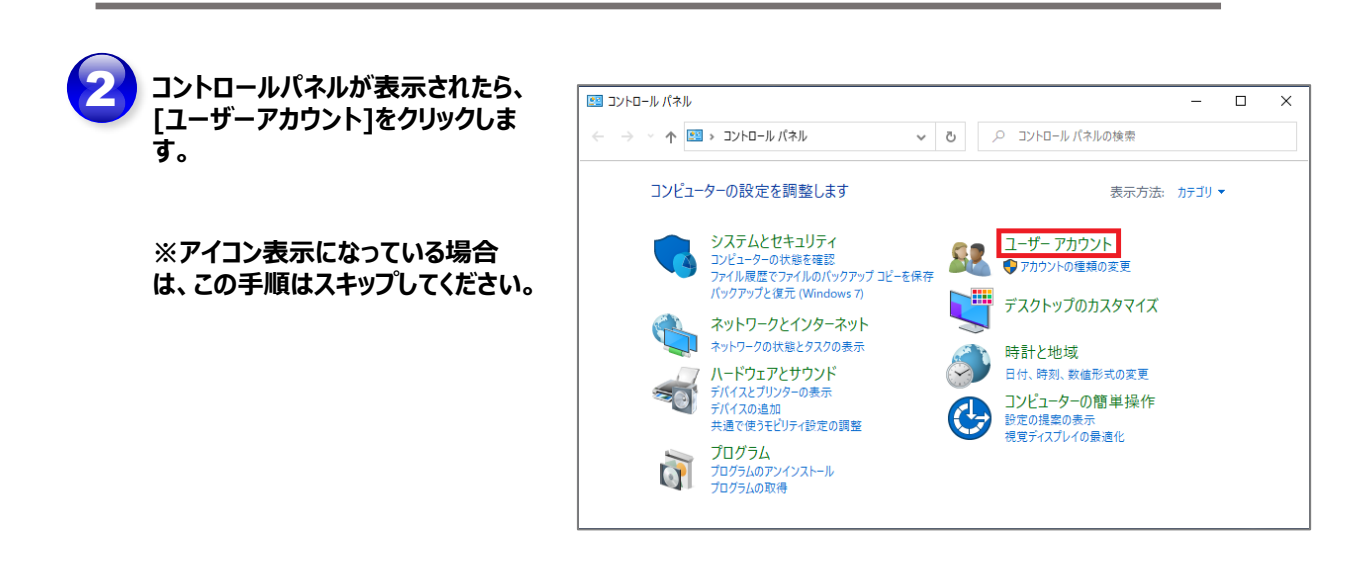

3 Mail (Microsoft Outlook 2016) をクリックします。

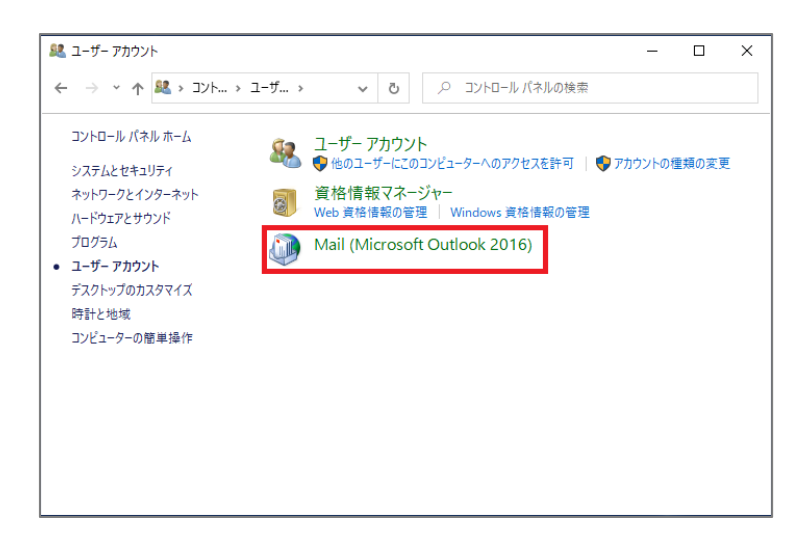

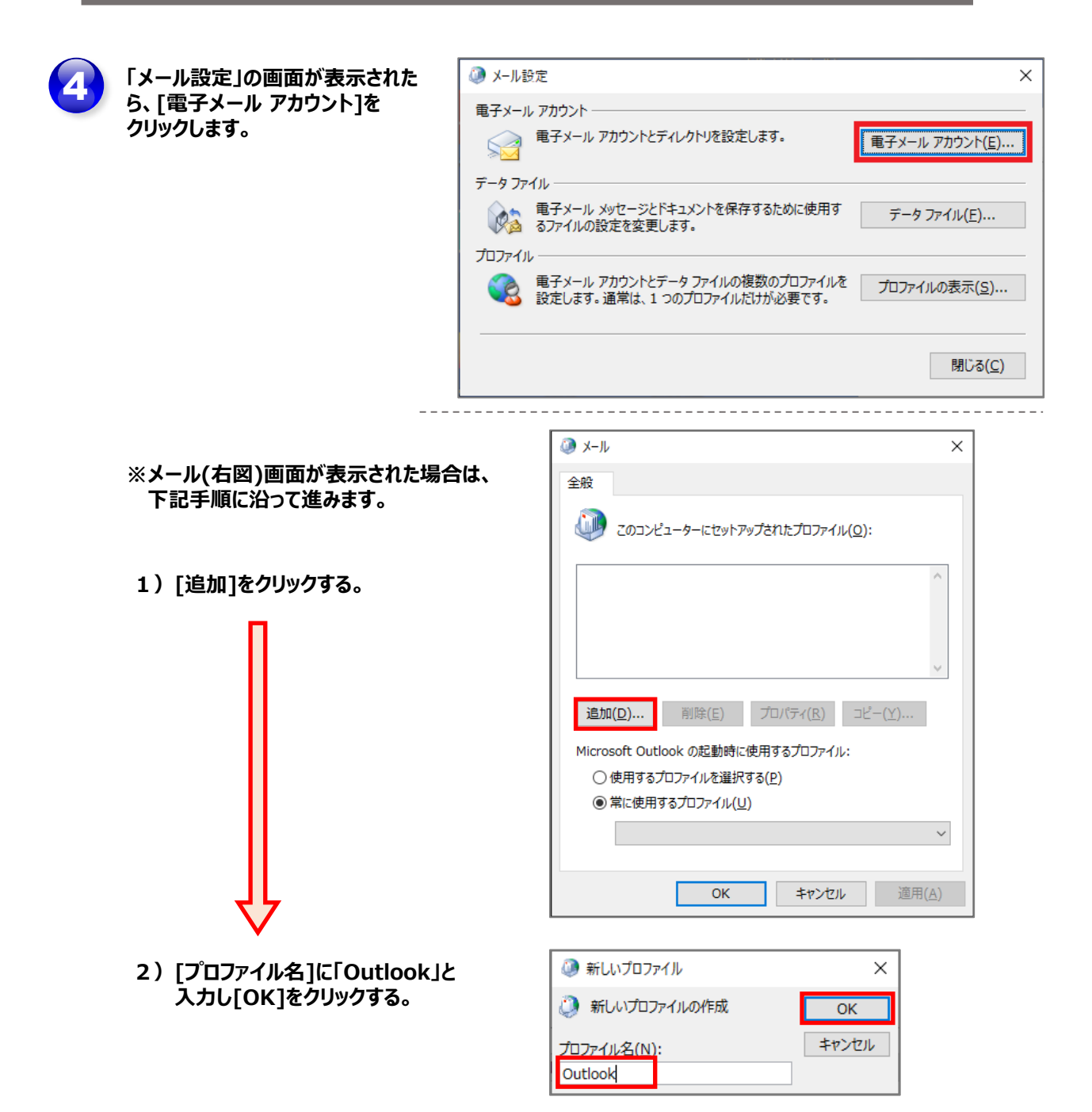

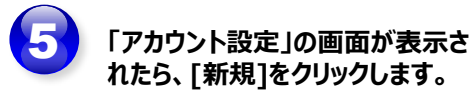

| 🌶 アカウント設定                         |                                                |          |
|-----------------------------------|------------------------------------------------|----------|
| 電子メール アカウント<br>アカウントを追加または削除できます。 | また、アカウントを選択してその設定を変更できます。                      |          |
| メール データファイル RSS フィード S            | SharePoint リスト インターネット予定表 公開予定表 アドレス帳          |          |
| ☆ 新規(N) ※ 修復(R) 留 3               | を更( <u>A</u> ) 📀 既定に設定(卫) 🗙 削除( <u>M</u> ) 🔹 🗣 |          |
| 名前                                | 種類                                             |          |
|                                   |                                                |          |
|                                   |                                                |          |
|                                   |                                                |          |
|                                   |                                                |          |
|                                   |                                                |          |
| <b>羅択したアカウントでは、新しいメッセージを</b>      | 次の場所に配信します:                                    |          |
| フォルダーの変更( <u>E)</u>               |                                                |          |
|                                   |                                                |          |
|                                   |                                                |          |
|                                   |                                                | 8813 - A |
|                                   |                                                | 閉しる(9    |

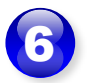

「アカウントの追加」が表示された ら、[自分で電子メールやその他の サービスを使うための設定をする] にチェックを入れ、[次へ]をクリック します。

| 目動アカウントセットアップ<br>アカウントを手動で設定する; | か、または他の種類のサーバーに接続します。                     | 3 |
|---------------------------------|-------------------------------------------|---|
| )電子メール アカウント <mark>(A)</mark>   |                                           |   |
| 名前(Y):                          |                                           |   |
|                                 | 例: Daiki Matsumoto                        |   |
| 電子メール アドレス(E):                  |                                           |   |
|                                 | 例; daiki@contoso.com                      |   |
| パスワード( <u>P</u> ):              |                                           |   |
| パスワードの確認入力(工):                  |                                           |   |
|                                 | インターネット サービス プロバイダーから提供されたパスワードを入力してください。 |   |
| 自分で電子メールやその他の                   | サービスを使うための設定をする (手動設定)( <u>M)</u> )       |   |
|                                 |                                           |   |
|                                 |                                           |   |
|                                 |                                           |   |
|                                 |                                           |   |
|                                 |                                           |   |
|                                 |                                           |   |

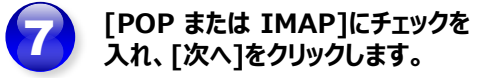

| 🥥 アカウントの追加                         |                  |                  |       | ×   |
|------------------------------------|------------------|------------------|-------|-----|
| アカウント タイプの選択                       |                  |                  |       | ×   |
| Office 365                         |                  |                  |       |     |
| Office 365 アカウントの自動セットアップ          |                  |                  |       |     |
|                                    |                  |                  |       |     |
| X-IV YFVX(E):                      |                  |                  |       |     |
| 1911: Garki (#concosol com         |                  |                  |       |     |
| POP または IMAP(P)                    |                  |                  |       |     |
| POP または IMAP 電子メール アカウントの詳細設定      |                  |                  |       |     |
| ○ Exchange ActiveSync( <u>A</u> )  |                  |                  |       |     |
| Exchange ActiveSync を使用するサービスの詳細設定 |                  |                  |       |     |
|                                    |                  |                  |       |     |
|                                    |                  |                  |       |     |
|                                    |                  |                  |       |     |
|                                    |                  |                  |       |     |
|                                    |                  |                  |       |     |
|                                    |                  |                  |       |     |
|                                    |                  |                  |       |     |
|                                    | < 戻る( <u>B</u> ) | 次へ( <u>N</u> ) > | キャンセル | ヘルプ |

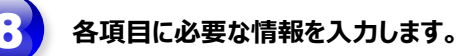

### ▶ユーザー情報

- ■名前:メールを送信した際に 相手に表示される差出人 の名前です。任意の文字 列を指定できます。
- ■電子メールアドレス: マイページ(UserTool) で作成したメールアドレス を入力します。 (例)●●●●@m.speedia.jp

#### ▶サーバー情報

■受信メール サーバー: p.speedia.jp

■送信メール サーバー: s.speedia.jp

|  |  |  |  | J 11 |  |
|--|--|--|--|------|--|
|  |  |  |  |      |  |
|  |  |  |  |      |  |
|  |  |  |  |      |  |
|  |  |  |  |      |  |

# ▶メールサーバーへのログオン情報

■アカウント名:

マイページ(UserTool) で作成したメールアドレス を入力します。

■パスワード:

マイページ(UserTool) でメールアドレスを作成し た際に設定したパスワード を入力します。

⇒入力内容に間違えがないことを確認し、[詳細設定]をクリックします。

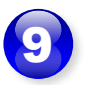

「インターネット電子メール設定」 が表示された、[送信サーバー] タブをクリックします。

| ーザー情報                            | アカウント設定のテスト                                                        |
|----------------------------------|--------------------------------------------------------------------|
| 前(Y):<br>ピチメール アドレス( <u>E</u> ): | アカウントをテストして、入力内容が正しいかどうかを確認することをお勧め<br>します。                        |
| -バー情報                            | アカウント設定のテスト(工)                                                     |
| カウントの種類(A): POP3                 | ×                                                                  |
| 信メール サーバー( <u>I</u> ):           | ────────────────────────────────────                               |
| 信メール サーバー (SMTP)( <u>O</u> ):    | 新しいメッセージの配信先:                                                      |
| ール サーバーへのログオン情報                  | <ul> <li>         ・ 新しい Outlook データ ファイル(<u>W</u>)     </li> </ul> |
| カウント名(U):                        | ○ 既存の Outlook データ ファイル(X)                                          |
| スワード( <u>P</u> ):                | 参照( <u>S</u> )                                                     |
| √パスワードを保存す                       |                                                                    |
|                                  |                                                                    |

[送信サーバー(SMTP)は認証が 必要]にチェックを入れ、[受信メー ル サーバーと同じ設定を使用する] にチェックが入っていることを確認し ます。

[詳細設定]タブをクリックします。

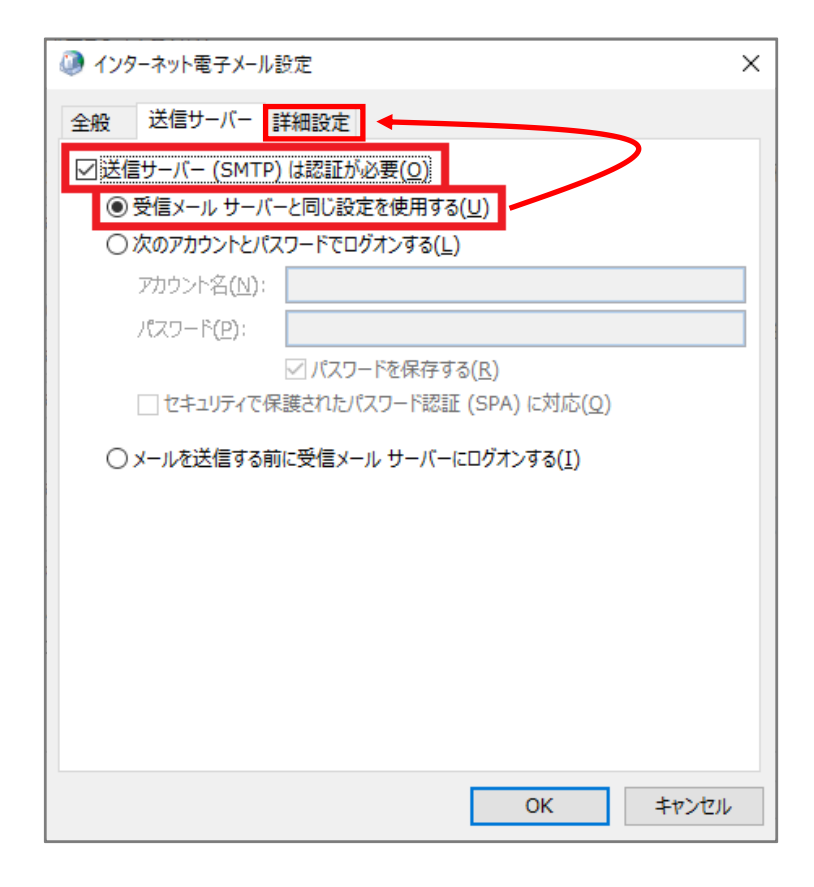

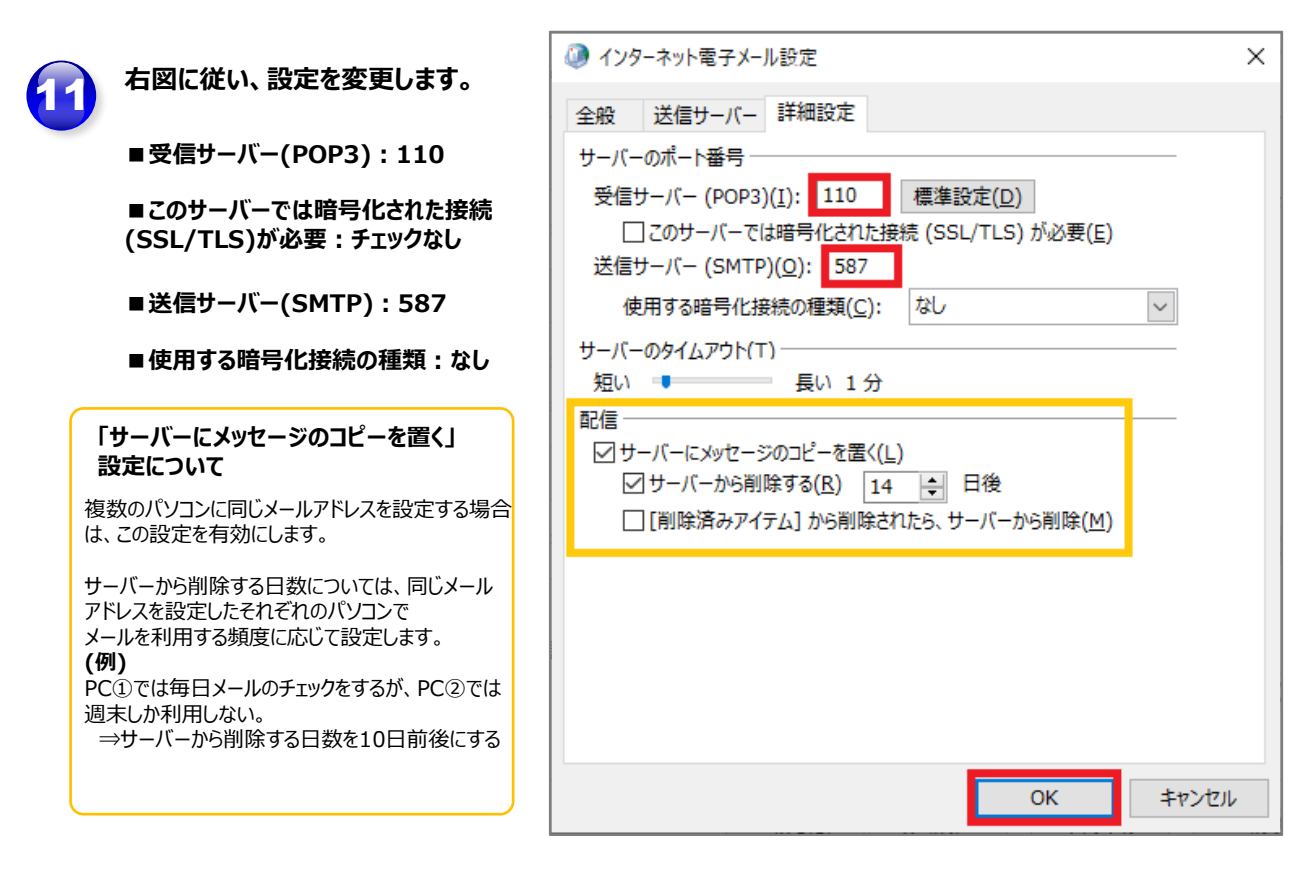

⇒入力内容に間違えがないことを確認し、[OK]をクリックします。

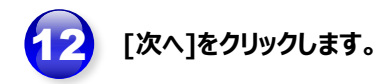

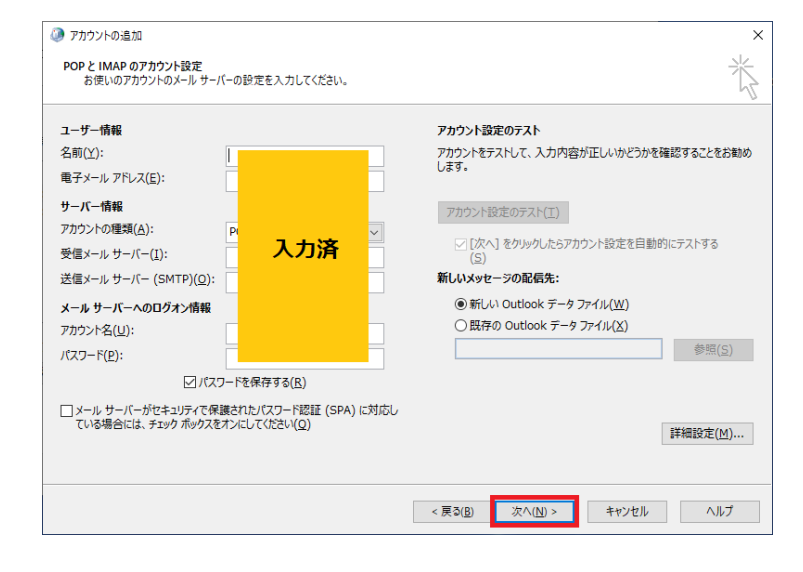

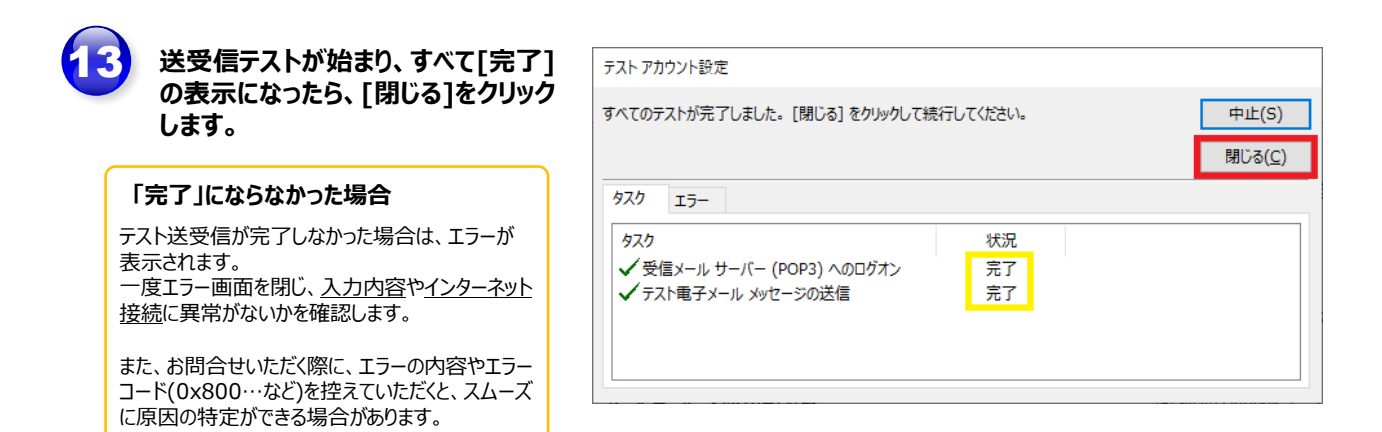

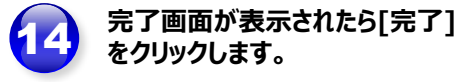

| ⑦ アカウントの追加                         |                     | ×                      |
|------------------------------------|---------------------|------------------------|
| すべて完了しました                          |                     |                        |
| アカウントのセットアップに必要な情報がすべて入力されました。     |                     |                        |
|                                    |                     |                        |
|                                    |                     |                        |
| □[Outlook Mobile をスマートフォンにも設定する(盒) |                     | 別のアカウントの追加( <u>A</u> ) |
|                                    |                     |                        |
|                                    | < 戻る( <u>B</u> ) 完了 | ヘルプ                    |

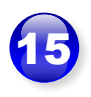

「Outlook」を起動し、画面左に 設定したメールアドレスが表示され ていることを確認します。

「Microsoft Outlook テスト メッセージ」のメールが正しく受信 できれば、設定完了です。

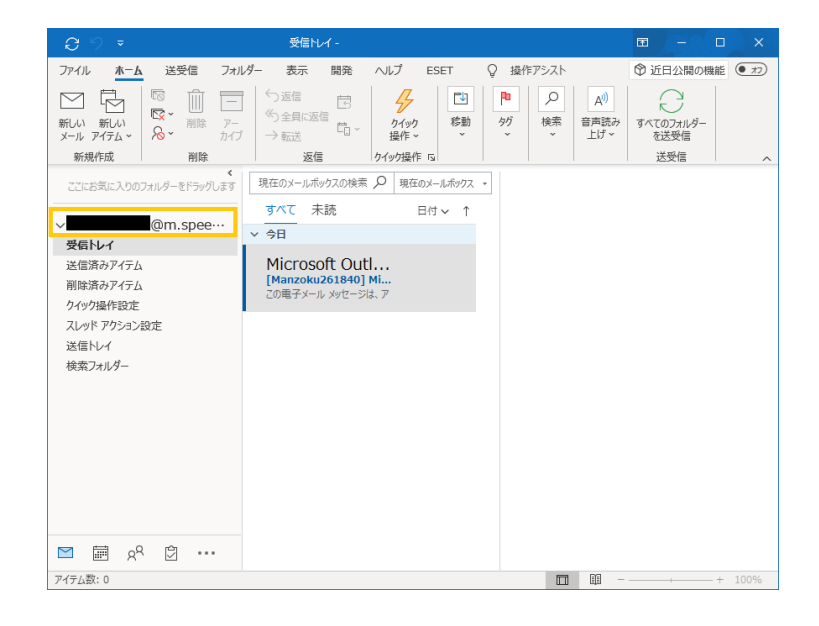

# ◆らくらく!えんかくサポートについて◆

## SISでは、お客さまに代わって操作をお手伝いできる[えんかくサポート]サービスをご用意しております。

- ◎主なサポート内容:インターネット設定、パソコン・タブレットの基本操作など
- ◎サポート費用:月額550円(税込)
- ◎サポート回数:無制限

### ~こんな方にオススメ~

- ✓ パソコン、スマートフォンの操作に不慣れな方
- ✓ 電話以外のサポートを受けたいけど、訪問されるのはちょっと…という方
- ✓ 他メーカーやインターネットの様々なサービスについて相談をしたい方 など

### 詳しい内容やご加入ご希望のお客さまは、ご契約中のSIS窓口までご連絡ください♪

# ■SISまたはSIS光ご契約中の方

- 0120-55-7343 受付時間 10:00~18:00(年末年始を除く)
- ■SIS for ドコモ光ご契約中の方
  - 0120-540-860 受付時間 10:00~19:00(年末年始を除く)